# Entrada de NOTA FISCAL

### 1° Passo:

- > Movimento
- Compras/Entradas
- Importador de XML FORNECEDOR

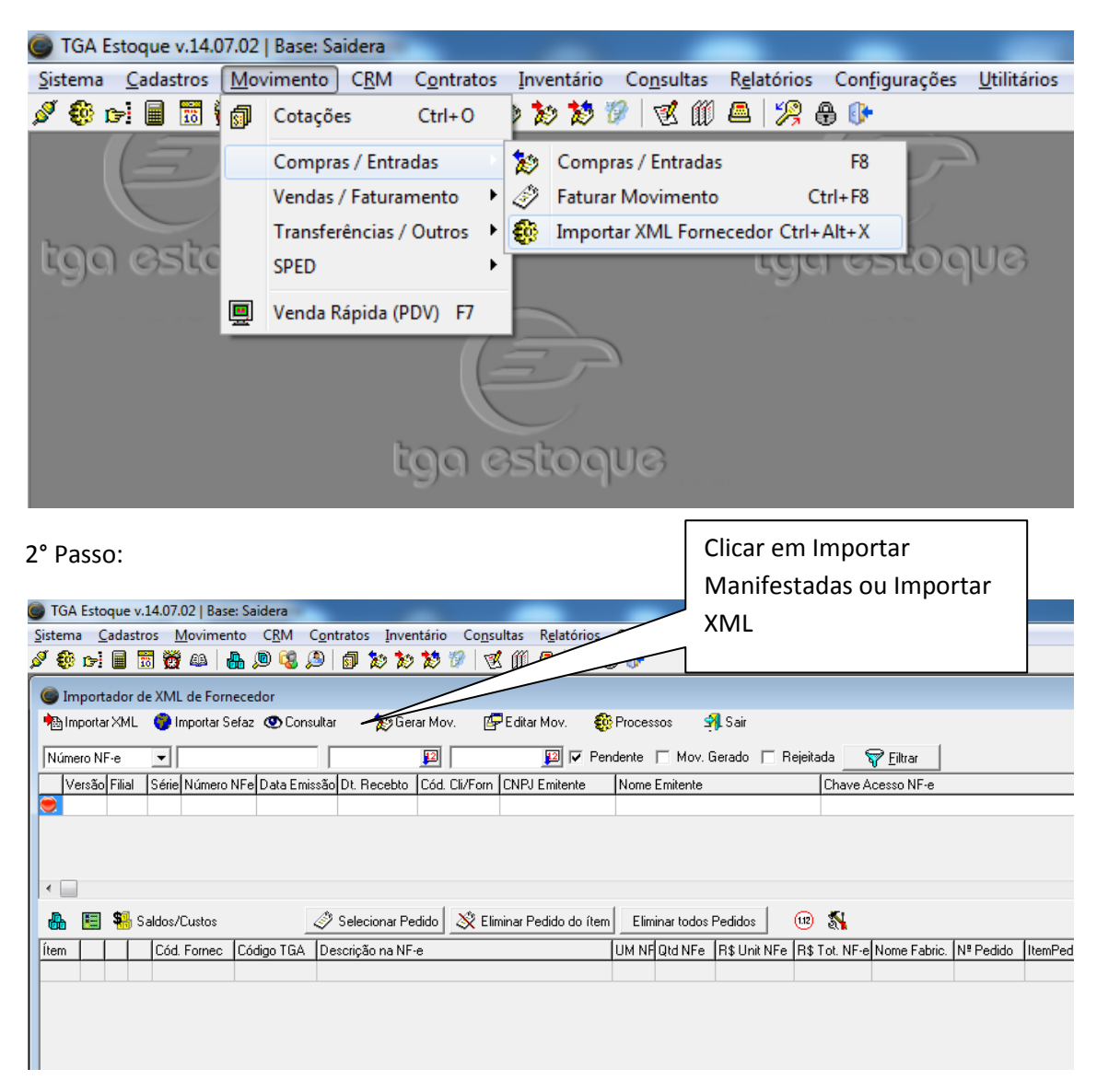

Caso clicar em manifestadas, selecionar a NF desejada e dar dois click.

Caso for em Importar XML seleciona o arquivo XML no seu Computador.

# 4° Passo:

| Selecionar Cliente/Fornecedor da NF-e  |                             | × )                            |
|----------------------------------------|-----------------------------|--------------------------------|
| Nome:<br>SOUZA CRUZ S.A                |                             | Fantasia:<br><b>SOUZA CRUZ</b> |
| CNPJ/CPF:<br>33009911002697            | Insc.Estadual:<br>130893439 | Fone:<br>0800723222            |
| Município:<br>CUIABA Filial -01        | UF:<br>MT                   | Cep:<br>Local de Estoque-01    |
| Filial:                                | Local d                     | le Estoq                       |
|                                        | 001                         |                                |
| Cód. Cliente/Fornec.:                  |                             | CNPJ/CPF:                      |
| F00001 🔞 SOUZA CRUZ                    |                             | 33.009.911/0026-97             |
| Imp ente/Fornecedor                    |                             | <u>O</u> K <u>C</u> ancelar    |
| Colocar o Fornecedor, caso o           |                             |                                |
| fornecedor já tiver cadastrado ele vai |                             |                                |
| trazer automático senão: Clicar em     |                             |                                |
| importador Cliente /Fornecedor         |                             |                                |

Clique no produto desejado, nesta tela deve-se preencher.

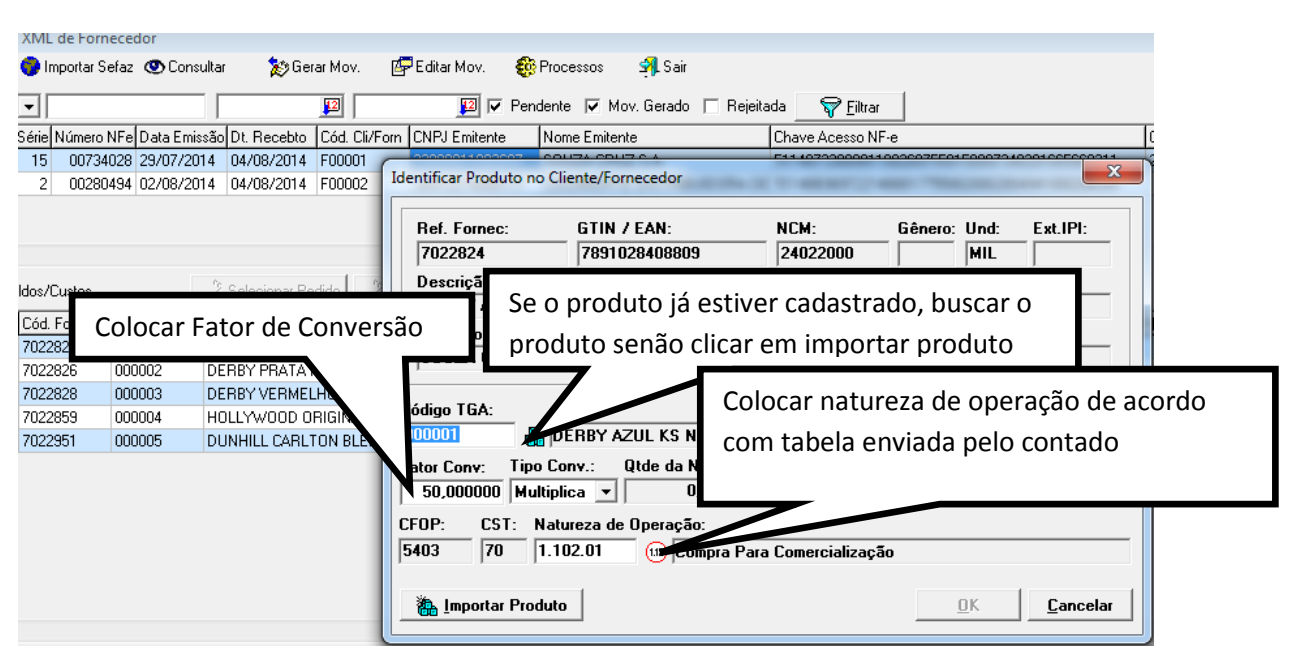

OBS.:

Fator de Conversão: é a quantidade de Unidades quando se compra em Caixa Após realizar esse processo para todos os itens da NF.

| 6°       | pa            | asso:                  |                  |                            |                                              |                                          |                                                          |                                   |                                                   |                                       |                               |                      |
|----------|---------------|------------------------|------------------|----------------------------|----------------------------------------------|------------------------------------------|----------------------------------------------------------|-----------------------------------|---------------------------------------------------|---------------------------------------|-------------------------------|----------------------|
| Ċ        | ) TO          | GA Esto                | que v.           | 14.07.                     | 02   Base: Sa                                | idera                                    | - 11                                                     |                                   | -                                                 |                                       | _                             |                      |
| <u>S</u> | iste          | ma <u>C</u>            | adastr           | os <u>N</u>                | <u>/l</u> ovimento                           | CRM Cont                                 | tratos <u>I</u> nver                                     | ntário Co <u>n</u> su             | ultas R <u>e</u> Clica                            | r em                                  | es <u>U</u> tilitário         | os <u>J</u> anela    |
| 6        | Į į           | ia 🕺                   |                  | i 👸                        |                                              | 0 🙀 🔊                                    | 🗊 🐮 🐮                                                    | 🎦 🍞 🛛 🛛                           | ( 🍿 🧧 🗧                                           |                                       |                               |                      |
| ŕ        | -             |                        |                  |                            |                                              |                                          | <u> </u>                                                 |                                   | Gera                                              | ir Mov.                               |                               |                      |
|          | 0             | Importa                | ador d           | e XML                      | de Forneceo                                  | dor                                      |                                                          |                                   |                                                   |                                       |                               |                      |
|          | •             | Importa                | r XML            | 🌍 li                       | mportar Sefaz                                | 🕚 Consultar                              | 🏷 Ger                                                    | ar Mo <del>v. 🛛 🏼 </del>          | Editar Mov. 🛛 🚯                                   | Processos                             | 🗐 Sair                        |                      |
| L        |               |                        |                  |                            |                                              |                                          |                                                          |                                   |                                                   |                                       |                               |                      |
|          | ΙNú           | imero NE               | -e               | <b>T</b>                   |                                              |                                          |                                                          | 12                                | 🔽 🗸 Per                                           | ndente 🔽 Mi                           | ov. Gerado – I                | Beieitada            |
| 1.       | l             |                        | -                |                            |                                              |                                          |                                                          | <u> </u>                          |                                                   | ,                                     | ,                             |                      |
|          | 1110          | Versão                 | Filial           | Série                      | Número NFe                                   | Data Emissão                             | Dt. Recebto                                              | Cód. Cli/Forn                     | CNPJ Emitente                                     | Nome Emiter                           | nte                           | )<br>[C              |
|          | 0             | Versão<br>2.00         | -<br>Filial<br>1 | Série<br>15                | Número NFe<br>00734028                       | Data Emissão<br>29/07/2014               | Dt. Recebto<br>04/08/2014                                | Cód. Cli/Forn<br>F00001           | CNPJ Emitente<br>33009911002697                   | Nome Emiter                           | nte<br>IZ S.A                 | C                    |
|          | )<br>)<br>)   | Versão<br>2.00<br>2.00 | Filial<br>1      | Série<br>15<br>2           | Número NFe<br>00734028<br>00280494           | Data Emissão<br>29/07/2014<br>02/08/2014 | Dt. Recebto<br>04/08/2014<br>04/08/2014                  | Cód. Cli/Forn<br>F00001<br>F00002 | CNPJ Emitente<br>33009911002697<br>36972214000177 | Nome Emiter<br>SOUZA CRU<br>COCANORT  | nte<br>IZ S.A<br>E DISTRIBUID | C<br>5'<br>ORA DE 5' |
|          | )<br>()<br>() | Versão<br>2.00<br>2.00 | Filial<br>1      | Série<br>15<br>2           | Número NFe<br>00734028<br>00280494           | Data Emissão<br>29/07/2014<br>02/08/2014 | Dt. Recebto<br>04/08/2014<br>04/08/2014                  | Cód. Cli/Forn<br>F00001<br>F00002 | CNPJ Emitente<br>33009911002697<br>36972214000177 | Nome Emiter<br>SOUZA CRU<br>COCANORT  | nte<br>IZ S.A<br>E DISTRIBUID | C<br>5<br>ORA DE 5   |
|          | <b>•</b>      | Versão<br>2.00<br>2.00 | Filial<br>1      | Série<br>15<br>2           | Número NFe<br>00734028<br>00280494           | Data Emissão<br>29/07/2014<br>02/08/2014 | Dt. Recebto<br>04/08/2014<br>04/08/2014                  | Cód. Cli/Forn<br>F00001<br>F00002 | CNPJ Emitente<br>33009911002697<br>36972214000177 | Nome Emiter<br>SOUZA CRU<br>COCANORT  | nte<br>IZ S.A<br>E DISTRIBUID | C<br>5'<br>ORA DE 5' |
|          | •             | Versão<br>2.00<br>2.00 | Filial<br>1      | Série<br>15<br>2           | Número NFe<br>00734028<br>00280494           | Data Emissão<br>29/07/2014<br>02/08/2014 | Dt. Recebto<br>04/08/2014<br>04/08/2014                  | Cód. Cli/Forn<br>F00001<br>F00002 | CNPJ Emitente<br>33009911002697<br>36972214000177 | Nome Emiter<br>SOUZA CRU<br>COCANORT  | nte<br>IZ S.A<br>E DISTRIBUID | C<br>5<br>ORA DE 5   |
|          |               | Versão<br>2.00<br>2.00 | Filial<br>1<br>1 | Série<br>15<br>2<br>aldos/ | Número NFe<br>00734028<br>00280494<br>Custos | Data Emissão<br>29/07/2014<br>02/08/2014 | Dt. Recebto<br>04/08/2014<br>04/08/2014<br>Selecionar Pe | Cód. Cli/Forn<br>F00001<br>F00002 | CNPJ Emitente<br>33009911002697<br>36972214000177 | Nome Emiter<br>SOUZA CRU<br>COCANORTI | nte<br>IZ S.A<br>E DISTRIBUID | C<br>5<br>ORA DE 5   |

7° Passo: Selecionar o Movimento correspondente: Ex. Se a NF vier de compra usar: COMPRA DE MERCADORIAS Se a NF dor de uso e consumos: COMPRA PARA USO E CONSUMO

| 5 | elecionar Tipo | de Movimento                                   |   |
|---|----------------|------------------------------------------------|---|
|   | Tipo Mov       | Descrição                                      | • |
|   | 1.2.01         | Compra de mercadorias NF-e (SPED)              |   |
|   | 1.2.02         | Entrada bonificação NF-e (SPED)                |   |
|   | 1.2.03         | Aquisição de energia eletrica (SPED)           |   |
|   | 1.2.04         | Aquisiçao de serviço de telecomunicação (SPED) | E |
|   | 1.2.05         | Entrada de material de uso e consumo (SPED)    |   |
|   | 1.2.06         | Aquisiçao de servico de transporte (SPED)      |   |
|   | 1.2.10         | Compra de bem ou ativo imobilizado (SPED)      |   |
|   | 1.2.11         | Compra de mercadoria Sem Nota                  |   |
|   | 1.2.13         | Outras entradas NF-e                           |   |
|   | 1.2.14         | Entrada de aquisição de Serviços               |   |
|   | 1.2.15         | Compra de Combustivel Para Uso Final (SPED)    |   |
|   | 1.3.03         | Devolucao de compra NF-e (SPED)                |   |
|   | 1.3.04         | Devolução de compra NF-e avulsa                |   |
|   |                |                                                |   |
|   |                |                                                |   |
|   |                |                                                |   |

Na tela abaixo colocar o Funcionário e condição de pagamento quando não importado do XML (verificar na aba contas a paga) após clicar em SALVAR

| 0                                                                                                    | Editando                                                                                                    | Movimento                                                                                                    |               | -              | -          | -            |         | -            |             |                             |           |            |            | x   |
|----------------------------------------------------------------------------------------------------|----------------------------------------------------------------------------------------------------|----------------------------------------------------------------------------------------------------|---------------|----------------|------------|--------------|---------|--------------|-------------|-----------------------------|-----------|------------|------------|-----|
| Editando Movimento         Exclur         Plancin         Processo         Fechal           Identificador:         Strice:         Nº do Movimento:         Diado de Enirasão:         Diado de Enirasão:         Diado de En |                                                                                                    |                                                                                                    |               |                |            |              |         |              |             |                             |           |            |            |     |
| Id                                                                                                    | lentificado                                                                                                    | or: Status:                                                                                                    |               |                |            |              |         | Série        | c           | Nº do Mov                   | rimento:  |            |            |     |
| Editando Movimento         Plocessos         Plocessos <th></th>                                                                                                    |                                                                                                    |                                                                                                    |               |                |            |              |         |              |             |                             |           |            |            |     |
| Ti                                                                                                    | ipo do <u>M</u> o                                                                                                    | vto:                                                                                                    |               | Filia          | al:        |              |         | Data         | de Emissão: | Data de E                   | ntrada Ho | ora:       |            |     |
| 1                                                                                                    | .2.01                                                                                                    | 🎏 Compra de M                                                                                                    | ercadorias (N | F-e) (SPED 1-F | RODRIG     | UES DE       | MELO    | E 🛛 02/0     | 18/2014 🛛 😰 | 07/08/20                    | 14 😰 16   | :48:0      |            |     |
| 0                                                                                                    | 01                                                                                                    | . LOJA                                                                                                    |               |                |            | 55           | $P_2$ N | OTA FISCAL   | ELETRONIC   | CA (NF-e)                   |           | -          |            |     |
| C                                                                                                    | Editando Movimento         Image: Compared and Status:         Image: Compared and Status: <thi>Image: Compared and Status:         Im</thi> |                                                                                                    |               |                |            |              |         |              |             |                             |           |            |            |     |
| 5                                                                                                    | Editando Movimento       Important       Important <thimportant< th="">       Important       <thimpo< td=""><td></td></thimpo<></thimportant<>                                                                                                    |                                                                                                    |               |                |            |              |         |              |             |                             |           |            |            |     |
| C                                                                                                    | ondicão d                                                                                                    | e Pagamento:                                                                                                    |               |                |            | ,<br>Comprad | lor::   | •••          |             |                             |           |            |            | Ξ   |
| lo                                                                                                    | 1                                                                                                    | 🖉 🔬 🗛 VISTA                                                                                                    | A             |                |            | 001          |         | © FBANC      | ISCO        |                             |           | -          |            |     |
| N                                                                                                    | atureza di                                                                                                    | e Operação:                                                                                                    |               |                |            | ,            |         |              |             |                             |           |            |            |     |
| П                                                                                                    | .102                                                                                                    | (12) Compras                                                                                                    | s Para Comer  | cialização     |            |              |         |              |             |                             |           |            |            | -   |
| 1                                                                                                    | Produtos                                                                                                    | 2 Valores   3 Ta                                                                                                    | abelas   6 Ob | serv 7 Contas  | à Pagar    | 0-Final      | izar    |              |             |                             |           |            |            | X   |
|                                                                                                    |                                                                                                    |                                                                                                    |               |                | , a i agai | <u> </u>     | lunid   | Quantidado   | Propo IInit | Mr. ftom                    | Mr Dasa   | 2 Descente | Pose E     | ിത് |
|                                                                                                    |                                                                                                    | 001001                                                                                                    |               | LAKS           |            |              | UNIU.   |              | 1 15        | <b>¥II. Itelii</b><br>55 20 |           | ~ Descont  | 10 Desc. F |     |
| 10                                                                                                    | 102 🗛                                                                                                    | 026082                                                                                                    | COCA-CO       | LA 350ML       |            |              | UN      | 36.00        | 1.66        | 59.76                       | 0.00      |            | 10         |     |
| 0                                                                                                    | 003 🗛                                                                                                    | 069001                                                                                                    | COCA-CO       | LA LS          |            |              | UN      | 12,00        | 1,93        | 23,16                       | 0,00      |            | 10         |     |
| 0                                                                                                    | 104 🚠                                                                                                    | 085001                                                                                                    | COCA-CO       | LA PET 1,5L CS | )          |              | UN      | 9,00         | 3,38        | 30,42                       | 0,00      |            | 10 =       |     |
| 0                                                                                                    | 005 🐣                                                                                                    | 100001                                                                                                    | COCA-CO       | LA PET 2L C/0  | 6          |              | UN      | 30,00        | 4,32        | 129,60                      | 0,00      |            | 10         |     |
| 0                                                                                                    | 06 🐣                                                                                                    | 200001                                                                                                    | KAISER 6      | 00 ML          |            |              | UN      | 48,00        | 2,42        | 116,00                      | 5,80      |            | 10         |     |
| 0                                                                                                    | 107 品                                                                                                    | 272005                                                                                                    | DELVALL       | e mais goiab/  | \ 350ML    |              | UN      | 6,00         | 2,59        | 15,54                       | 0,00      |            | 10         |     |
| 0                                                                                                    | 108 🖶 800                                                                                                    | 272007                                                                                                    | DELVALL       | e mais marac   | UJA 350N   | AL .         | UN      | 6,00         | 2,59        | 15,54                       | 0,00      |            | 10         |     |
| 0                                                                                                    | 09 🏪                                                                                                    | 272008                                                                                                    | DELVALL       | E MAIS PESSE   | GO 350MI   | L            | UN      | 6,00         | 2,59        | 15,54                       | 0,00      |            | 10         |     |
| 110                                                                                                    | ли 🏪                                                                                                    | 280040                                                                                                    | DELVALL       | E MAIS MANGA   | 1L         | ~            | UN      | 6,00         | 5,19        | 31,14                       | 0,00      |            | 10         |     |
|                                                                                                    | лт (ба)<br>112 - Га                                                                                                    | 284001                                                                                                    | DELVALL       | E FRUI TANGE   | :HINA 45   | UML          | UN      | 6,UU<br>c.oo | 1,85        | 11,10                       | 0,00      |            | 10         |     |
| H                                                                                                    | 112 👧                                                                                                    | 204002                                                                                                    | DELVALL       |                | 5 430ML    |              | UN      | 6,00         | 1,85        | 11,10                       | 0,00      |            | 10         |     |
|                                                                                                    | 114 🚇                                                                                                    | 284003                                                                                                    | V FBUT I      |                | 06         |              | IIN     | 6,00         | 1,85        | 11 10                       | 0,00      |            | 10         |     |
| ľ                                                                                                    |                                                                                                    | 201004                                                                                                    | THOTE         |                |            |              | 511     | 0,00         | 1,05        | 11,10                       | 0,00      |            |            |     |
| 14                                                                                                    |                                                                                                    |                                                                                                    |               |                |            | 0.5          |         | 0.4. T · ·   |             |                             |           |            | •          |     |
|                                                                                                    |                                                                                                    | Editando Movimento  Novo  Statua:  Novo  Statua:  A Faturar  Filia:  Compra de Mercadonias (NF+e) (SPED  Filia:  Compra de Mercadonias (NF+e) (SPED  Filia:  Filia:  Compra de Mercadonias (NF+e) (SPED  Filia:  Compra de Mercadonias (NF+e) (SPED  Filia:  Compra de Mercadonias (NF+e) (SPED  Filia:  Compra de Mercadonias (NF+e) (SPED  Filia:  Compra de Mercadonias (NF+e) (SPED  Filia:  Compra de Mercadonias (MF+e) (SPED  Filia:  Filia:  Compra de Mercadonias (MF+e) (SPED  Filia:  Compra de Mercadonias (MF+e) (SPED  Filia:  Compra de Mercadonias (MF+e) (SPED  Filia:  Filia:  Compra de Mercadonias (MF+e) (SPED  Filia:  Compra de Mercadonias (MF+e) (SPED  Filia:  Filia:  Filia:  Filia:  Compra de Mercadonias (MF+e) (SPED  Filia:  Filia:  Filia:  Filia:  Filia:  Compra de Mercadonias (MF+e) (SPED  Filia:  Filia:  Filia:  Filia:  Filia:  Filia:  Filia:  Filia:  Filia:  Filia:  Filia:  Filia:  F |               |                |            | i            |         |              |             |                             |           |            |            |     |
|                                                                                                    | E                                                                                                    | 2                                                                                                    |               | PRecupera      | r Venda    |              |         | 1 4          |             |                             | 9         | Sub-Total  | 530,50     | í   |
|                                                                                                    |                                                                                                    |                                                                                                    |               |                |            |              |         |              |             |                             | ⊻alo      | r Líquido  | 530,50     | í 👘 |
|                                                                                                    |                                                                                                    |                                                                                                    |               |                |            |              |         |              |             |                             |           |            |            |     |

Caso for NF de compra para revenda: irá solicitar se quer abrir formação de preço de venda. Nesta tela onde iremos colocar o valor de venda de cada produto:

| ormação de Pre   | ço       |                  |                          |                 | Same 1           | ten de Campion de la composition de la composition de la composi | ×                   |   |
|------------------|----------|------------------|--------------------------|-----------------|------------------|----------------------------------------------------------------------------------------------------|---------------------|---|
| 😿 Buscar Mo      | ovimento | 1                |                          |                 |                  |                                                                                                    |                     |   |
| Seq Código       | Nom      | e Fantasia       |                          | Últ.Preço Com   | Ref. Fabric      | Descr. Grupo                                                                                                    | Nor 🔺               |   |
| I 001 000006     | COC.     | A-COLA KS        |                          | 1,15            | 000006           | REFRIGERANTE                                                                                                    |                     |   |
| 002 000007       | COC.     | A-COLA 350ML     |                          | 1,66            | 000007           | REFRIGERANTE                                                                                                    |                     |   |
| 003 000008       | COC      | A-COLA LS        |                          | 1,93            | 800000           | REFRIGERANTE                                                                                                    |                     |   |
| 004 000009       | COC      | A-COLA PET 1,5   | L C9                     | 3,38            | 000009           | REFRIGERANTE                                                                                                    |                     |   |
| 005 000010       | COC      | A-COLA PET 2L (  | C706                     | 4,32            | 000010           | REFRIGERANTE                                                                                                    |                     |   |
| 006 000011       | KAIS     | ER 600 ML        |                          | 2,42            | 000011           | BEBIDAS FRIAS                                                                                                    | <b>T</b>            |   |
| •                |          |                  |                          |                 |                  |                                                                                                    | •                   |   |
| Custos           |          |                  | Custos <u>V</u> ariáveis |                 |                  |                                                                                                    |                     | _ |
| Custo Base:      | Custo Un | itário 🗾         | ICMS (Venda):            | 0,00 COFIN      | S:               | 0,00                                                                                                    |                     |   |
| Custo Unitário   |          | 1,1500           | CSSL:                    | 0,00 SIMPL      | ES Fed:          | 0,00 Colocar a ma                                                                                                    | irgem de lucro      |   |
| Custo Medio      |          | 1,1435           | IBPI:                    | 0.00 Inadim     | nlância:         | n nn e ajustar o va                                                                                                    | alor de venda       |   |
| Custo Contabil   |          | 0,000            |                          | 0,00            |                  | 0,00                                                                                                    |                     |   |
| Valor Fiscal     |          | 0,000            | Lusto Financ.:           | U,UU Lusto      | Estocag          | 0,00                                                                                                    |                     | 1 |
|                  | Preç     | o Anter. Preço A | Atual. % Variação Por    | ito Equil. Marl | k-Up %M.         | Lucro ro Preço Índ.                                                                                                    | Comerc              |   |
| Ргеçо            |          | 0,00             | 1,50 1,33%               | 1,1500 1        | ,318600 31,8     | <b>1,52</b> 0,                                                                                                    | .000000             |   |
|                  |          |                  |                          |                 | Г                | Clicar em Salvar qu                                                                                                    | e ele ira solicitar | 0 |
|                  |          |                  |                          |                 |                  |                                                                                                    |                     | - |
|                  |          |                  |                          |                 |                  | mesmo processo p                                                                                                    | ara o outro item    |   |
|                  |          |                  |                          |                 |                  | 7/                                                                                                    |                     |   |
|                  |          |                  | 1                        |                 |                  |                                                                                                    |                     |   |
| Calcular Custo M | lanual   | Demonstrativo    | 1                        | <u>E</u> ditar  | 😽 <u>S</u> alvar | 🕼 🖸 Cancelar 🛛 👔                                                                                                    | <u>F</u> echar      |   |
|                  |          |                  |                          |                 |                  |                                                                                                    |                     |   |

Após realizar este processo para todos os itens Clicar em Fechar, pois assim o sistema já atualizará o preço de venda dos produtos e dará entrada no estoque.